## 水晶标白墨+胶水+光油的专色通道建立步骤

## UV Label white + glue + varnish spot channel establish step

# 1、建立白色通道 Establish white channels

选择图层,鼠标右键选择"选择像素",出现框选的线条后。切换到通道界面,选择"新建专色通道", 建立白色专色通道命名"spot\_1"。

Choose layer and the right mouse button to "select pixel" choice, appear after box selected lines. Switch to the channel interface, select "new color channel", establishing a channel named "spot\_1" white color.

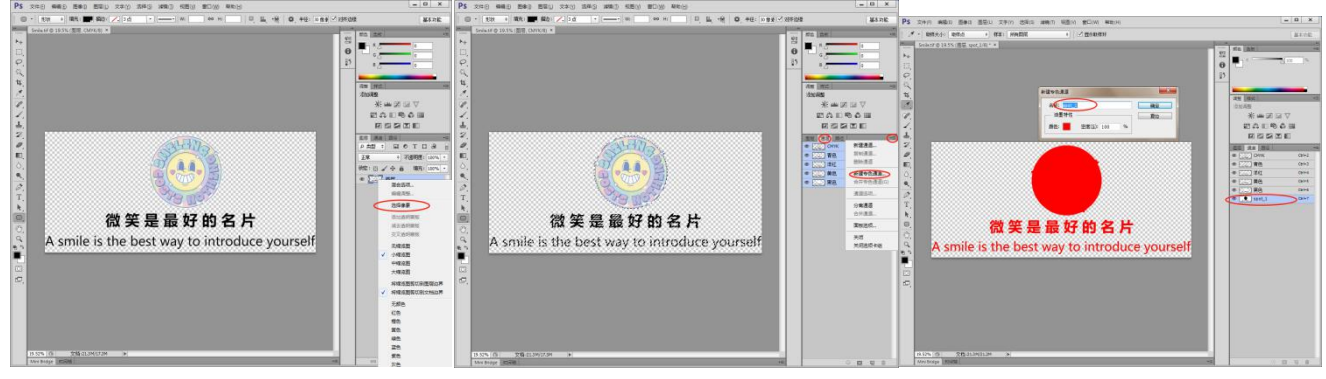

2、根据不同图案细节做特定处理 Specific treatment according to different pattern details (中字体图案细节加过渡线条连接,小细节字体图案加满底填充)

(Medium font pattern details are connected by transition lines, and small details font patterns are filled with underfill) 隐藏白色通道,选择彩色通道。选择图层选项"复制图层",使用左侧"圆角矩形工具"工具,在中 字体和图案中间增加适当长度和宽度的线条,连接字体图案。

Hide the white channel and select the color channel. Select the layer option "Duplicate Layer" and use the "Rounded Rectangle Tool" tool on the left to add a line of appropriate length and width between the medium font and the pattern to connect the font pattern.

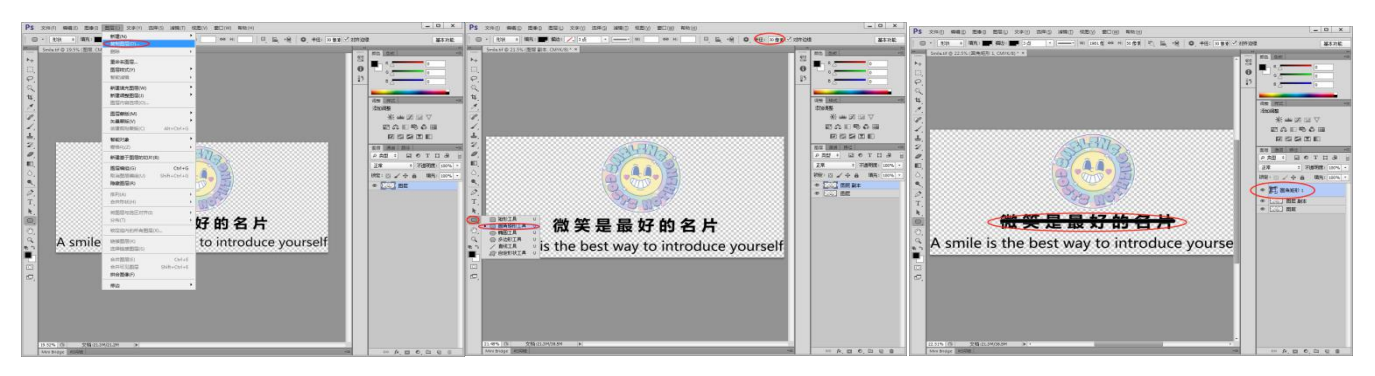

使用左侧"圆角矩形工具"工具,在细小字体和图案增加适当长度和宽度的色块,连接字体图案。 选择增加的圆角矩形和图层副本,并且"合并图层"。

Use the "Rounded Rectangle Tool" tool on the left to add color blocks of appropriate length and width to the small fonts and patterns, and connect the font patterns.

Select the added rounded rectangle and layer copy, and "merge layers".

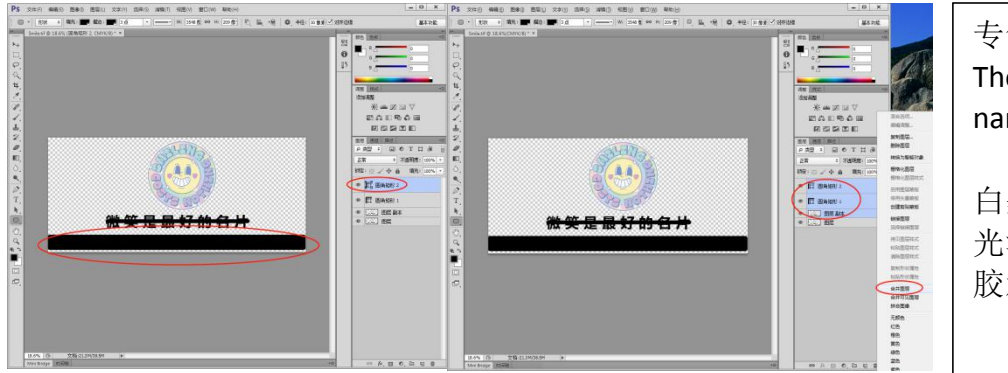

专色通道对于命名如下: The spot color channels are named as follows:

白墨(white): spot\_1 光油(varnish): spot\_2 胶水(glue): spot\_3

#### 3、建立胶水和光油专色通道 Establish glue and varnish spot color channels

选择合并后的图层,鼠标右键选择"选择像素",出现框选的线条后。切换到通道界面,选择"新 建专色通道",建立专色通道命名 "spot\_2"。

Select the merged layer, right-click and select "Select Pixels", after the framed lines appear. Switch to the channel interface, select "New Spot Color Channel", and create a spot color channel named "spot\_2".

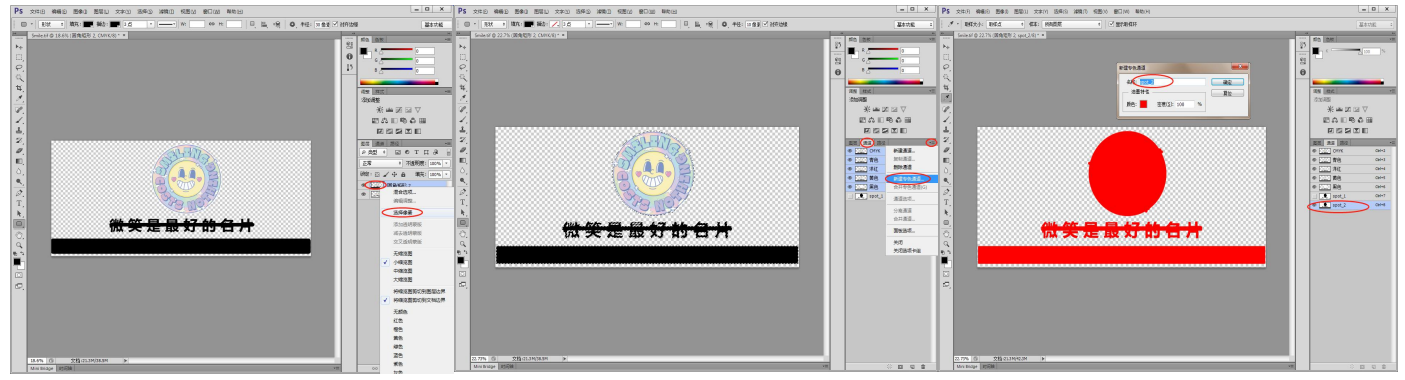

选择合并后的图层,鼠标右键选择"选择像素",出现框选的线条后。切换到通道界面,选择"新 建专色通道",建立专色通道命名 "spot\_3"。

Select the merged layer, right-click and select "Select Pixels", after the framed lines appear. Switch to the channel interface, select "New Spot Color Channel", and create a spot color channel named "spot\_3".

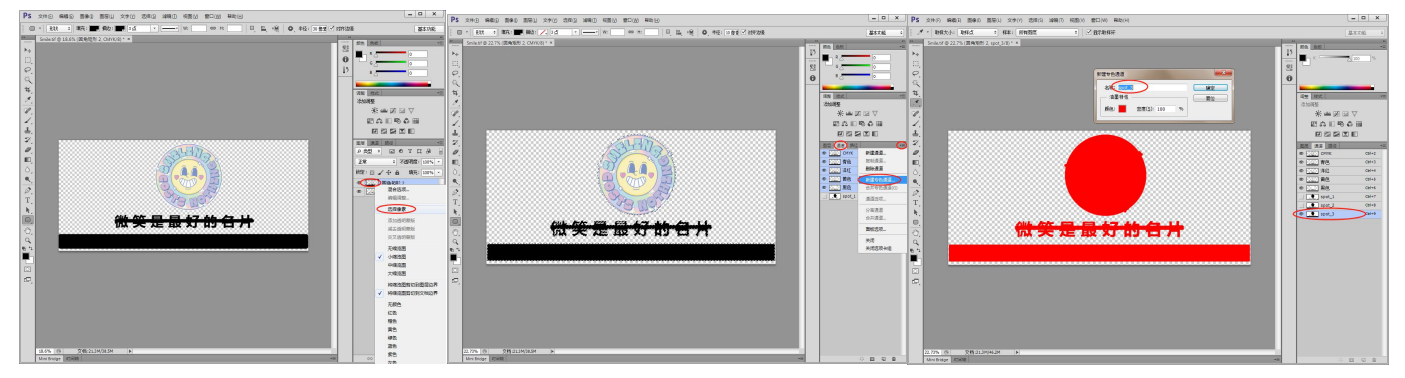

## 4、保存文件 Save the file

隐藏合并后的图层,选择菜单"文件"-"储存为"(或者直接快捷键 Shift+Ctrl+S),选择对应的参数,保存文件。

Hide the merged layer, select "File" - "Save As" (or Shift+Ctrl+S), select the appropriate parameters, and save the file.

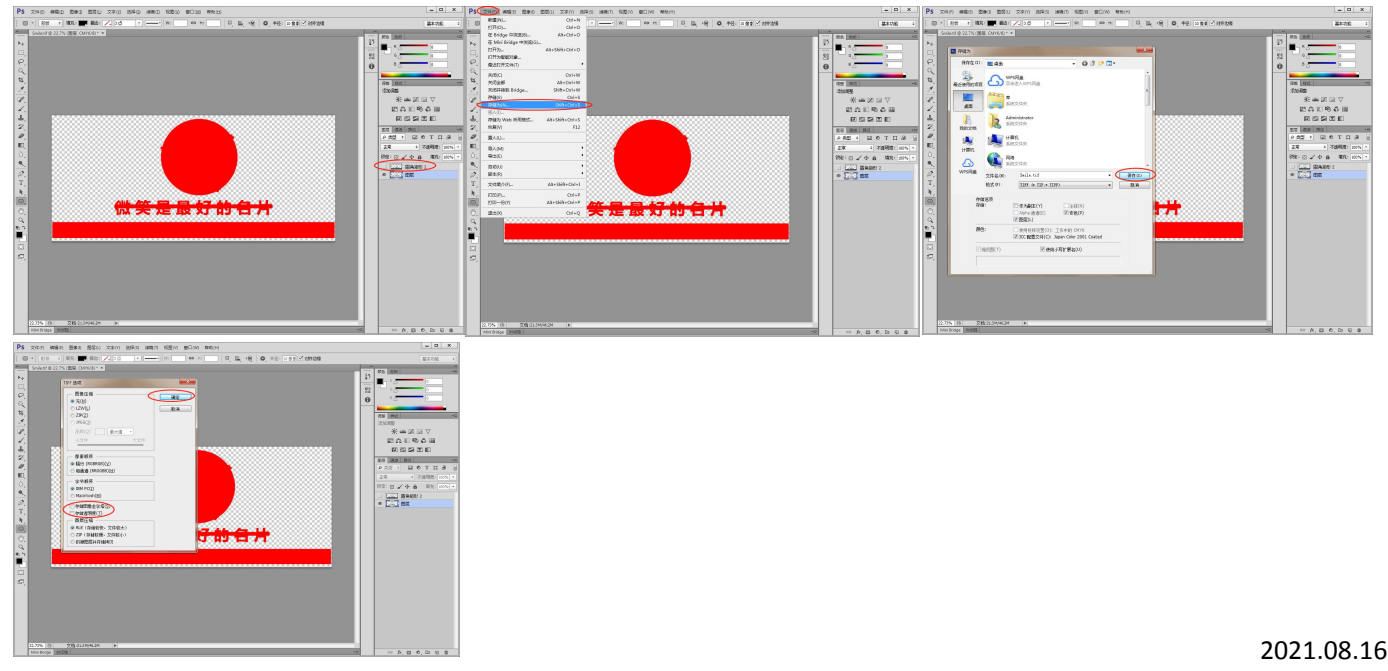